# **ARMedicaid** HEALTHCARE PORTAL

### **Provider Portal: Registering on the Portal – Trading Partners**

A **trading partner** is an entity with whom an organization exchanges data electronically. Trading partners must be registered with Arkansas Medicaid. This means that the trading partner is submitting claims on behalf of the provider.

**NOTE:** You must first enroll for a trading partner ID before you can register. For more information, please refer to the **Trading Partner ID Enrollment Job Aid**.

If you upload or download files (billing company, vendor, clearing house), you need to register for the portal as a trading partner.

- 1. Go to the portal landing page.
- 2. Click Register Now.

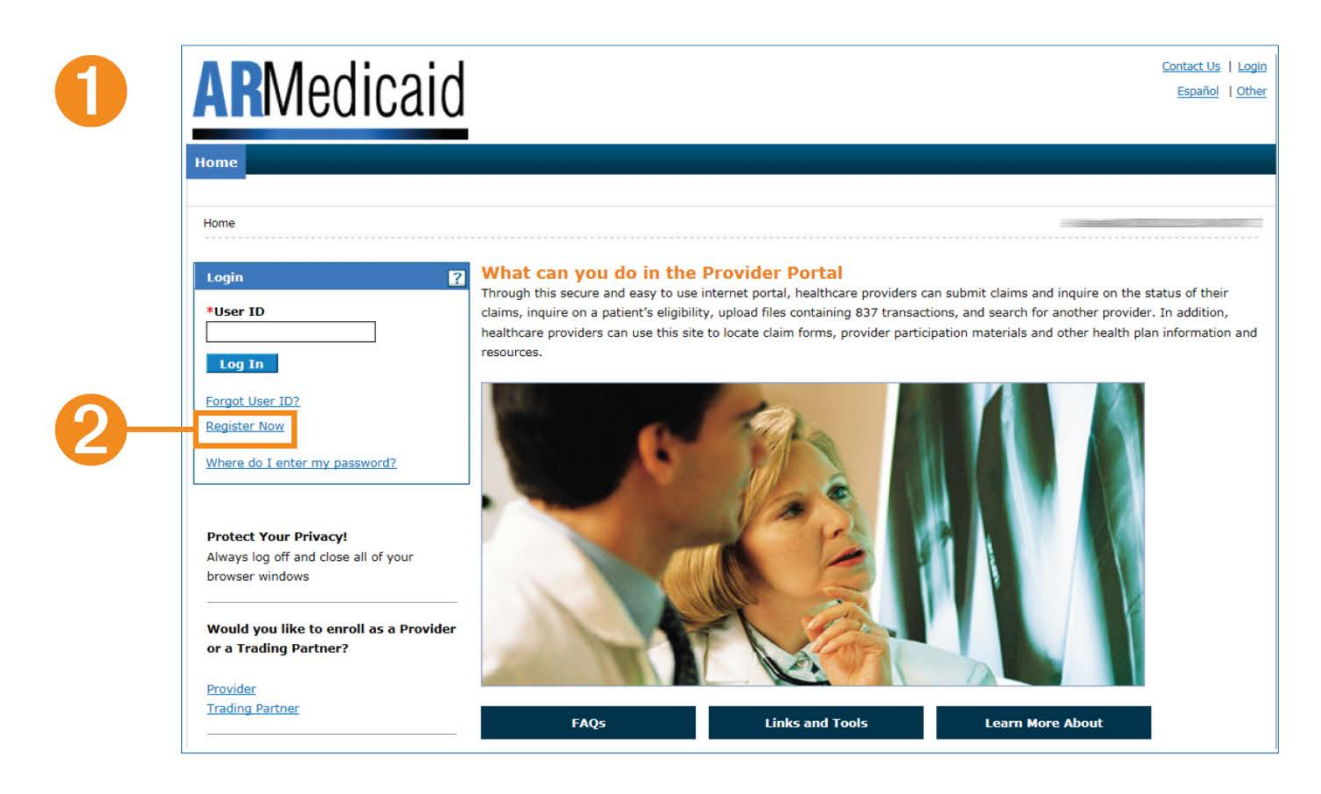

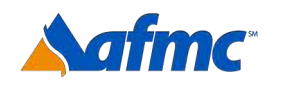

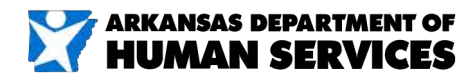

#### For more information call 1-800-457-4454

**Junwell** 

## **ARMedicaid** HEALTHCARE PORTAL

3. Register as a **Trading Partner**. A trading partner is an entity with whom an organization exchanges data electronically.

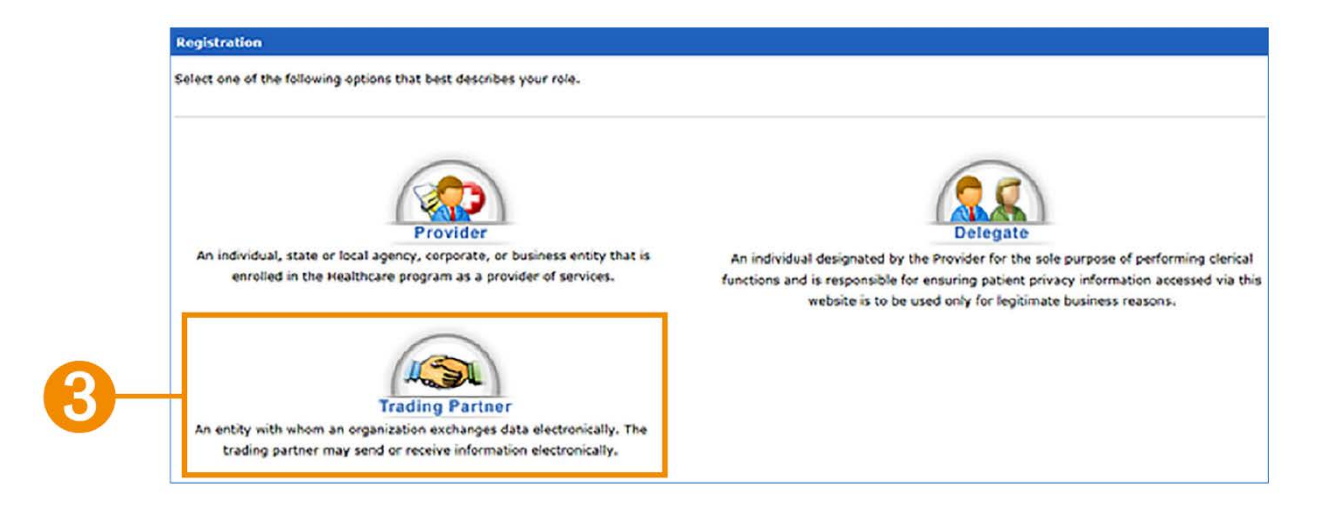

- 4. Enter the **ZIP Code** and **TPartner Qualifier** (this is the trading partner ID that you received when you enrolled as a trading partner).
- 5. Click Continue.

| Regi   | stration Step 1 of 2 - Personal Information         |  |
|--------|-----------------------------------------------------|--|
| * Ir   | ndicates a required field.                          |  |
| Please | e provide the following information to get started! |  |
| Ficos  | e provide the following micrimation to get atorted: |  |
|        | Zip Code e                                          |  |
|        | *TPartner Qualifier                                 |  |
|        |                                                     |  |
|        |                                                     |  |
|        |                                                     |  |
|        |                                                     |  |
|        |                                                     |  |
|        |                                                     |  |
|        | Continue Cancel                                     |  |
|        |                                                     |  |

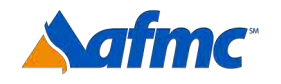

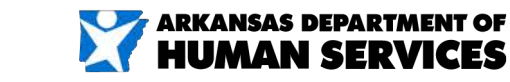

B+A

#### For more information call 1-800-457-4454

gainwell

#### 6. Enter the following:

- User ID (this is your login name that you will create)
- Password (you will create)
- Confirm Password (re-enter the password you created)

| The User ID and Password cannot                                                                                                    | a the same Decrement must be 8-20 characters in length. The Decrement can only contain letters, numbers, and creatial chara                                                                                                    |
|----------------------------------------------------------------------------------------------------|----------------------------------------------------------------------------------------------------|
| Password must contain a minimum                                                                                                    | of 1 number, 1 uppercase letter and 1 lowercase letter. Make sure your User ID and Password are something you can remer                                                                                                    |
| that you keep it in a secure place.                                                                                                    |                                                                                                    |
| *User                                                                                                    | D Check Availability                                                                                                    |
| *Passwo                                                                                                    | rd                                                                                                    |
| *Confirm Passwo                                                                                                    | rd                                                                                                    |
| Please provide your contact inform                                                                                                    | ation below.                                                                                                    |
| *Display Nar                                                                                                    | ne                                                                                                    |
| Phone Number                                                                                                    | θ                                                                                                    |
| *Emai                                                                                                    | θ                                                                                                    |
| *Confirm Emai                                                                                                    | θ                                                                                                    |
| Please choose a personalized Site I                                                                                                    | ey and enter a passphrase that will be used to verify your identity upon logging into the Provider portal.                                                                                                    |
| Please choose a personalized Site i<br>* Site Ke                                                                                                    | Y:<br>(ey and enter a passphrase that will be used to verify your identity upon logging into the Provider portal.<br>(e)<br>(f)<br>(f)<br>(f)<br>(f)<br>(f)<br>(f)<br>(f)<br>(f                                                                                                    |
| Please choose a personalized Site i<br>* Site Ke<br>*Passphra                                                                                                    | Rey and enter a passphrase that will be used to verify your identity upon logging into the Provider portal.                                                                                                    |
| Please choose a personalized Site i<br>* Site Ke<br>*Passphra<br>Please select a unique challenge qu                                                                            | Rey and enter a passphrase that will be used to verify your identity upon logging into the Provider portal.                                                                                                    |
| Please choose a personalized Site i<br>* Site Ke<br>*Passphra<br>Please select a unique challenge qu<br>*Challenge Question a                                                   | Itey and enter a passphrase that will be used to verify your identity upon logging into the Provider portal.         y:       Image: Comparison of the state of the state of  |
| Please choose a personalized Site i<br>* Site Ke<br>*Passphra<br>Please select a unique challenge qu<br>*Challenge Question #                                                   | Itey and enter a passphrase that will be used to verify your identity upon logging into the Provider portal.         y:       Image: Comparison of the state of the state of  |
| Please choose a personalized Site i<br>* Site Ke<br>*Passphra<br>Please select a unique challenge qu<br>*Challenge Question a<br>*Answer to a<br>*Challenge Question a          | Rey and enter a passphrase that will be used to verify your identity upon logging into the Provider portal.         y:       Image: Constraint of the state of the state of t |
| Please choose a personalized Site i<br>* Site Ke<br>*Passphra<br>Please select a unique challenge qu<br>*Challenge Question a<br>*Challenge Question a<br>*Challenge Question a | Itey and enter a passphrase that will be used to verify your identity upon logging into the Provider portal.         y:       Image: Constraint of the provide of the provide of the |

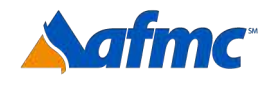

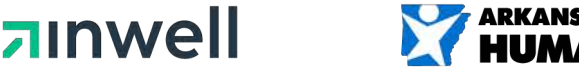

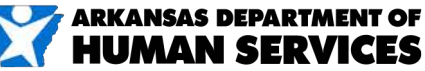

D

#### For more information call 1-800-457-4454

7. Enter name of provider group or individual provider (for example, ABC Provider Group or John Smith MD)

Next, enter:

• Display Name, Phone Number, Email\* and Confirm Email

\*Make sure this is an accurate email address. This email address will be used to send information concerning your registration.

| Registr                        | ation Step 2 of 2 - Security                                                               | Information                                                                                                    |
|--------------------------------|--------------------------------------------------------------------------------------------|----------------------------------------------------------------------------------------------------|
| * Indi                         | cates a required field.                                                                    |                                                                                                    |
| The Use<br>Passwor<br>that you | r ID and Password cannot be t<br>d must contain a minimum of<br>keep it in a secure place. | he same. Password must be 8-20 characters in length. The Password can only contain letters, numbers, and special characters<br>1 number, 1 uppercase letter and 1 lowercase letter. Make sure your User ID and Password are something you can remember                                                                                                    |
|                                | *User ID<br>*Password<br>*Confirm Password                                                 | Check Availability                                                                                                    |
| Please p                       | rovide your contact informatio                                                             | n below.                                                                                                    |
|                                | *Display Name<br>Phone Number <del>0</del>                                                 | or individual provider (for                                                                                                    |
|                                | *Email <del>0</del><br>*Confirm Email <del>0</del>                                         | example, ABC Provider Group<br>or John Smith MD)                                                                                                    |
| Please c                       | hoose a personalized Site Key                                                              | and enter a passphrase that will be used to verify your identity upon logging into the Provider portal.                                                                                                    |
|                                | * Site Key:                                                                                | < Apple Oblight Oblight Obligh |
|                                | *Passphrase                                                                                |                                                                                                    |
| Please s                       | elect a unique challenge quest                                                             | ion and provide an answer for each of the question groups below.                                                                                                    |
|                                | *Challenge Question #1                                                                     | Select a Challenge Question                                                                                                    |
|                                | *Answer to #1                                                                              |                                                                                                    |
|                                | *Challenge Question #2<br>*Answer to #2                                                    | Iselect a Challenge Question                                                                                                    |
|                                | *Challenge Question #3                                                                     | Select a Challenge Question                                                                                                    |
|                                |                                                                                            |                                                                                                    |

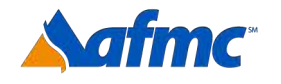

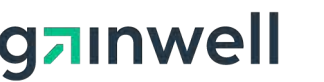

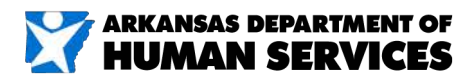

D

#### For more information call 1-800-457-4454

- 8. Next, select:
  - Personalized Site Key\* and Passphrase\*\*

\*Site Key: Pick a picture that you will recognize when you verify your identity upon logging into the portal.

\*\*Passphrase: Enter a word or phrase that you will recognize when you verify your identity upon logging into the portal.

| <ul> <li>Indicates a required field.</li> </ul>                                                                                                    |                                                                                                    |
|----------------------------------------------------------------------------------------------------|----------------------------------------------------------------------------------------------------|
|                                                                                                    |                                                                                                    |
| The User ID and Password cannot be t                                                                                                    | he same. Password must be 8-20 characters in length. The Password can only contain letters, numbers, and special chara |
| Password must contain a minimum of                                                                                                    | 1 number, 1 uppercase letter and 1 lowercase letter. Make sure your User ID and Password are something you can reme    |
| that you keep it in a secure place.                                                                                                    |                                                                                                    |
|                                                                                                    |                                                                                                    |
| *User ID                                                                                                    | Check Availability                                                                                                    |
| *Password                                                                                                    |                                                                                                    |
| *Confirm Password                                                                                                    |                                                                                                    |
|                                                                                                    |                                                                                                    |
| Please provide your contact informatio                                                                                                    | n below.                                                                                                    |
|                                                                                                    |                                                                                                    |
| *Display Name                                                                                                    |                                                                                                    |
| Phone Number O                                                                                                    |                                                                                                    |
| *Email 😣                                                                                                    |                                                                                                    |
| *Confirm Email 😝                                                                                                    |                                                                                                    |
|                                                                                                    |                                                                                                    |
| Please choose a personalized Site Key                                                                                                    | and enter a passphrase that will be used to verify your identity upon logging into the Provider portal.                |
| Please choose a personalized Site Key<br>* Site Key:                                                                                                    | and enter a passphrase that will be used to verify your identity upon logging into the Provider portal.                |
| Please choose a personalized Site Key<br>* Site Key:                                                                                                    | and enter a passphrase that will be used to verify your identity upon logging into the Provider portal.                |
| Please choose a personalized Site Key<br>* Site Key:<br>*Passphrase                                                                                                    | and enter a passphrase that will be used to verify your identity upon logging into the Provider portal.                |
| Please choose a personalized Site Key<br>* Site Key:<br>*Passphrase                                                                                                    | and enter a passphrase that will be used to verify your identity upon logging into the Provider portal.                |
| Please choose a personalized Site Key<br>* Site Key:<br>*Passphrase                                                                                                    | and enter a passphrase that will be used to verify your identity upon logging into the Provider portal.                |
| Please choose a personalized Site Key<br>* Site Key:<br>*Passphrase<br>Please select a unique challenge quest                                                                                                    | and enter a passphrase that will be used to verify your identity upon logging into the Provider portal.                |
| Please choose a personalized Site Key<br>* Site Key:<br>*Passphrase<br>Please select a unique challenge quest                                                                                                    | and enter a passphrase that will be used to verify your identity upon logging into the Provider portal.                |
| Please choose a personalized Site Key:<br>* Site Key:<br>*Passphrase<br>Please select a unique challenge quest<br>*Challenge Question #1                                                                                       | and enter a passphrase that will be used to verify your identity upon logging into the Provider portal.                |
| Please choose a personalized Site Key:<br>* Site Key:<br>*Passphrase<br>Please select a unique challenge quest<br>*Challenge Question #1<br>*Answer to #1                                                                      | and enter a passphrase that will be used to verify your identity upon logging into the Provider portal.                |
| Please choose a personalized Site Key:<br>* Site Key:<br>*Passphrase<br>Please select a unique challenge quest<br>*Challenge Question #1<br>*Answer to #1<br>*Challenge Question #2                                            | and enter a passphrase that will be used to verify your identity upon logging into the Provider portal.                |
| Please choose a personalized Site Key:<br>* Site Key:<br>*Passphrase<br>Please select a unique challenge quest<br>*Challenge Question #1<br>*Answer to #1<br>*Challenge Question #2<br>*Answer to #2                           | and enter a passphrase that will be used to verify your identity upon logging into the Provider portal.                |
| Please choose a personalized Site Key:<br>* Site Key:<br>*Passphrase<br>Please select a unique challenge quest<br>*Challenge Question #1<br>*Answer to #1<br>*Challenge Question #2<br>*Answer to #2<br>*Challenge Question #3 | and enter a passphrase that will be used to verify your identity upon logging into the Provider portal.                |

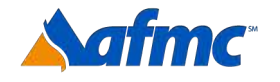

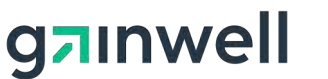

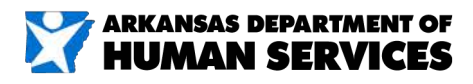

#### For more information call 1-800-457-4454

9. Next, select the Challenge Question.

Select from the drop-down box a unique challenge question and provide an answer for each of the question groups.

| * Indi                                                                                                    | ates a required field.                                                                                                    |
|----------------------------------------------------------------------------------------------------|----------------------------------------------------------------------------------------------------|
|                                                                                                    |                                                                                                    |
| The Use                                                                                                    | ID and Password cannot be the same. Password must be 8-20 characters in length. The Password can only contain letters, numbers, and specia                                                                                                    |
| Passwor                                                                                                    | must contain a minimum of 1 number, 1 uppercase letter and 1 lowercase letter. Make sure your User ID and Password are something you can                                                                                                    |
| that you                                                                                                    | keep k in a secure place.                                                                                                    |
|                                                                                                    | *User ID Check Availability                                                                                                    |
|                                                                                                    | *Password                                                                                                    |
|                                                                                                    | *Confirm Password                                                                                                    |
|                                                                                                    |                                                                                                    |
| Please r                                                                                                    | ovide your contact information below.                                                                                                    |
|                                                                                                    |                                                                                                    |
|                                                                                                    | *Display Name                                                                                                    |
|                                                                                                    | Phone Number 0                                                                                                    |
|                                                                                                    | *Email@                                                                                                    |
|                                                                                                    |                                                                                                    |
|                                                                                                    |                                                                                                    |
| Please                                                                                                    | cose a personalized Site Key and enter a passphrase that will be used to verify your identity upon logging into the Provider portal.                                                                                                    |
| Please                                                                                                    | • Site Key: <ul> <li></li></ul>                                                                                                    |
| Please o                                                                                                    | oose a personalized Site Key and enter a passphrase that will be used to verify your identity upon logging into the Provider portal.  * Site Key:  Apple  Apple  Balloon  Balloon  Baseball  Balloon  Baseball  Baseball  Baseball |
| Please o                                                                                                    | • Site Key: <ul> <li></li></ul>                                                                                                    |
| Please o                                                                                                    | • Site Key: <ul> <li></li></ul>                                                                                                    |
| Please of Please of Please | • Site Key: <ul> <li>• Site Key:</li> <li>• Apple</li> <li>• Balloon</li> <li>• Balloons</li> <li>• Baseball</li> <li>• Billiards</li> </ul> • Passphrase                                                                                                    |
| Please of Please of Please | • Site Key:       Image: Control Email 0         • Site Key:       Image: Control Email 0         • Output       Image: Control Email 0         • Site Key:       Image: Control Email 0         • Output       Image: Control Email 0         • Site Key:       Image: Control Email 0         • Output       Image: Control Email 0         • Passphrase       Image: Control Email 0         Ilect a unique challenge question and provide an answer for each of the question groups below.                                                                                                    |
| Please of                                                                                                    | • Site Key:       • Site Key:         • Site Key:       • Output         • Output       • Output         • Output       • Output         • Output       • Output         • Output       • Output         • Output       • Output         • Output       • Output         • Output       • Output         • Output       • Output         • Passphrase       • Output         Itect a unique challenge question and provide an answer for each of the question groups below.         • Challenge Question #1       Select a Challenge Question                                                                                                    |
| Please of                                                                                                    | • Comme Email @         cose a personalized Site Key and enter a passphrase that will be used to verify your identity upon logging into the Provider portal.         • Site Key:         • Site Key:         • Opple         • Balloon         • Balloons         • Balloons         • Balloons         • Passphrase         Itelet a unique challenge question and provide an answer for each of the question groups below.         • Challenge Question #1         Select a Challenge Question                                                                                                    |
| Please o                                                                                                    | • Comme Email @         cose a personalized Site Key and enter a passphrase that will be used to verify your identity upon logging into the Provider portal.         • Site Key:         • Site Key:         • Opple         • Balloon         • Balloons         • Balloons         • Balloons         • Passphrase         Itect a unique challenge question and provide an answer for each of the question groups below.         • Challenge Question #1         Select a Challenge Question         • Challenge Question #2         Select a Challenge Question                                                                                                    |
| Please o                                                                                                    | • Comme Email @         cose a personalized Site Key and enter a passphrase that will be used to verify your identity upon logging into the Provider portal.         • Site Key:         • Site Key:         • Opple         • Balloon         • Balloons         • Balloons         • Balloons         • Passphrase         • Passphrase         • Challenge question and provide an answer for each of the question groups below.         • Challenge Question #1         Select a Challenge Question         • Challenge Question #2         • Challenge Question #2                                                                                                    |
| Please o                                                                                                    | • Comme Email @         cose a personalized Site Key and enter a passphrase that will be used to verify your identity upon logging into the Provider portal.         • Site Key:         • Site Key:         • Opple         • Balloon         • Balloons         • Balloons         • Balloons         • Passphrase         • Passphrase         • Challenge question and provide an answer for each of the question groups below.         • Challenge Question #1         Select a Challenge Question         • Challenge Question #2         • Challenge Question #3         Select a Challenge Question                                                                                                    |

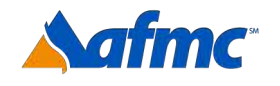

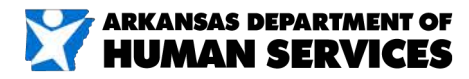

#### For more information call 1-800-457-4454

nwell

C

### **AR**Medicaid HEALTHCARE PORTAL

10. You will receive a message stating that your registration has been accepted and that you will receive a verification email that contains a secure link needed to complete registration. If you do not see an email, check your spam or junk mail folder.

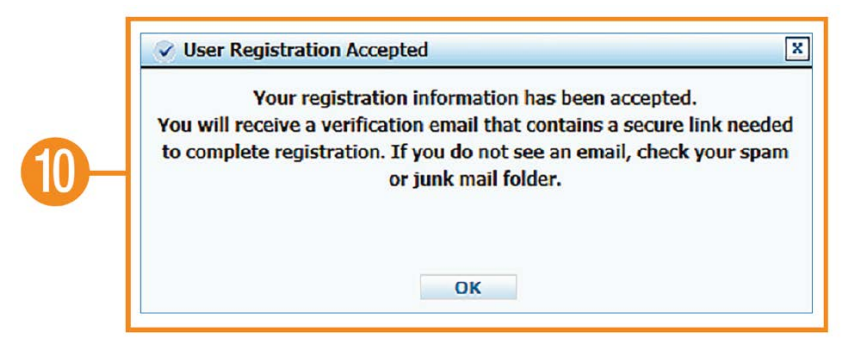

#### 11. Check the email that you used to register

- Once you receive your email, it will allow you to complete your final step for registration.
- Click the link in the email.
- Once you click the link, it will take you back to the portal and you will enteryour password.
- Click verify.

#### 12. Confirmation mail

You will receive another email with confirmation that you have registered successfully and your registration information. You will want to keep this email for your records.

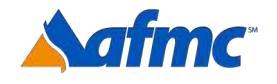

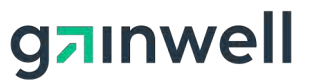

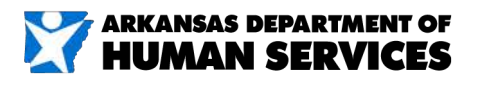

#### For more information call 1-800-457-4454